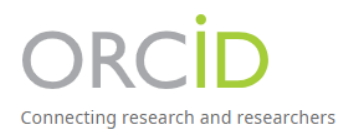

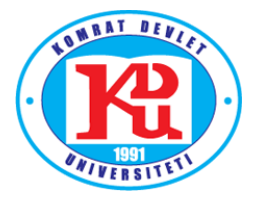

# Инструкция по регистрации на научной платформе ORCID

составлено преподавателем кафедры «Бухгалтерский учет и финансы», координатором Центра EURAXESS Виталием КЮРКЧУ

мун. Комрат – 2025 год

## СОДЕРЖАНИЕ

| 1. | Информация о научной платформе ORCID | . 2 |
|----|--------------------------------------|-----|
| 2. | Регистрация на платформе ORCID       | 3   |
| 3. | Аккаунт ORCID                        | 5   |

## 1. Информация о научной платформе ORCID

Идентификация ученого-исследователя в международных библиографических системах иногда представляется проблематичной, чтобы избежать досадных ошибок, лучше всего использовать цифровые идентификаторы, например, ORCID.

ORCID – уникальный номер ученого, который позволяет идентифицировать именно его публикации, патенты, полученные гранты и другие результаты научной деятельности.

Преимущества ORCID

- Быстрая регистрация.
- Решение проблемы идентификации исследователя.
- К профилю ORCID можно привязать Author ID Scopus и Researcher ID (Web of Science).

ORCID – некоммерческий проект, который объединяет представителей академического сообщества со всего мира, включая исследовательские организации, издательства, финансирующие организации и т. д.

### 2. Регистрация на платформе ORCID

Шаг 1. Зайдите на сайт http://orcid.org

Нажмите кнопку «Регистрация» (кнопка по стрелочке).

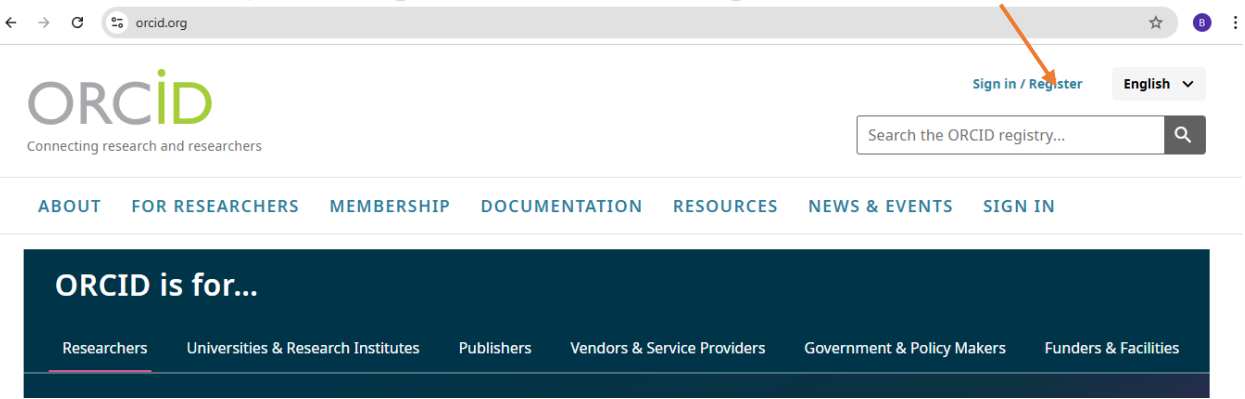

Шаг 2. После открытия нового окна, нажмите на кнопку «Регистрируйся сейчас» (кнопка по стрелочке).

| ← → C to orcid.org/signin           |                                                                                                    | ବ୍                                       |
|-------------------------------------|----------------------------------------------------------------------------------------------------|------------------------------------------|
| Connecting research and researchers |                                                                                                    | English V<br>Search the ORCID registry Q |
|                                     | Sign in to ORCID<br>Don't have your ORCID ID yet? <u>Register now</u><br>Email or 16-digit ORCID ID<br>Email or 16-digit ORCID ID<br>For example: joe@institution.edu or 0000-1224-5678-9101 |                                          |
|                                     | Password                                                                                                    |                                          |
|                                     | Your ORCID password                                                                                                    |                                          |
|                                     | Sign in to ORCID<br>Forgot your eassword or ORCID 102<br>OR<br>Sign in through your institution                                                                                              |                                          |
|                                     |                                                                                                    |                                          |

Шаг 3. Пройдите процесс регистрации, указав на (латинице): имя, фамилию, электронную почту и по желанию дополнительный адрес электронной почты (можно указать служебный с доменом @kdu.md). Далее нажмите на кнопку «Следующий шаг».

|                                           | D                                                                                                    |               |
|-------------------------------------------|----------------------------------------------------------------------------------------------------|---------------|
|                                           | Create your ORCID iD<br>Step 1 of 5 - Names and emails                                                                            |               |
|                                           | Per ORCID's <u>terms of use</u> , you may only register for an ORCID iD for<br>yourself. Already have an ORCID iD? <u>Sign In</u> |               |
|                                           | Your names                                                                                                    |               |
|                                           | Given names                                                                                                    |               |
| Имя                                       | The names you most commonly go by                                                                                                 |               |
|                                           | Family names (Optional)                                                                                                    |               |
| Фамилия                                   | Your family name or surname                                                                                                    |               |
|                                           |                                                                                                    |               |
|                                           | Your email addresses                                                                                                    |               |
|                                           | Primary email                                                                                                    |               |
| Адрес электронной почты                   | The email address you use most                                                                                                    |               |
| Подтвердите адрес<br>электронной почты    | Confirm primary email                                                                                                    |               |
| <b>-</b>                                  | Additional email (Optional)                                                                                                    |               |
| Дополнительныи адрес<br>электронной почты | Add an additional email                                                                                                    |               |
|                                           |                                                                                                    |               |
|                                           | Next Step                                                                                                    | Следующий шаг |
|                                           | Cancel registration                                                                                                    |               |

Шаг 4. Создайте пароль для платформы ORCID.

|                                                        | íD                                                                       |               |
|--------------------------------------------------------|--------------------------------------------------------------------------|---------------|
|                                                        | Create your ORCID iD<br>Step 2 of 5 - Password                           |               |
| Пароль должен быть не менее<br>8 символов, включающий: | Your password Password                                                   |               |
| минимум 1 букву или символ<br>минимум 1 цифру          | Confirm your password Your password has:                                 |               |
|                                                        | 8 or more characters<br>At least 1 letter or symbol<br>At least 1 number |               |
|                                                        | Next Step                                                                | Следующий шаг |
|                                                        | <u>Previous Step</u>                                                     |               |

Шаг 5. Введите Вашу нынешнюю аффилированность по научному учреждению:

|                                         | D                                                                                                    |               |
|-----------------------------------------|----------------------------------------------------------------------------------------------------|---------------|
|                                         | Create your ORCID iD                                                                                                    |               |
|                                         | Step 3 of 5 - Current employment<br>Adding a current employment affiliation helps distinguish you from<br>other researchers with a similar name. |               |
|                                         | Current employment                                                                                                    |               |
| Comrat State University                 | Type your organization name                                                                                                    |               |
| Департамент или кафедра<br>(по желанию) | Department (Optional) School, college or department Role/Iob title (Optional)                                                                    |               |
| Должность                               | Your role or job in the organization                                                                                                    |               |
| Год и месяц начала работы               | Start date (Optional)<br>Year - / Month -                                                                                                    |               |
|                                         | Next Step                                                                                                    | Следующий шаг |
|                                         | Skip this step without adding an affiliation                                                                                                    |               |
|                                         | Previous Step                                                                                                    |               |

Шаг 6. Визуализация Вашего аккаунта:

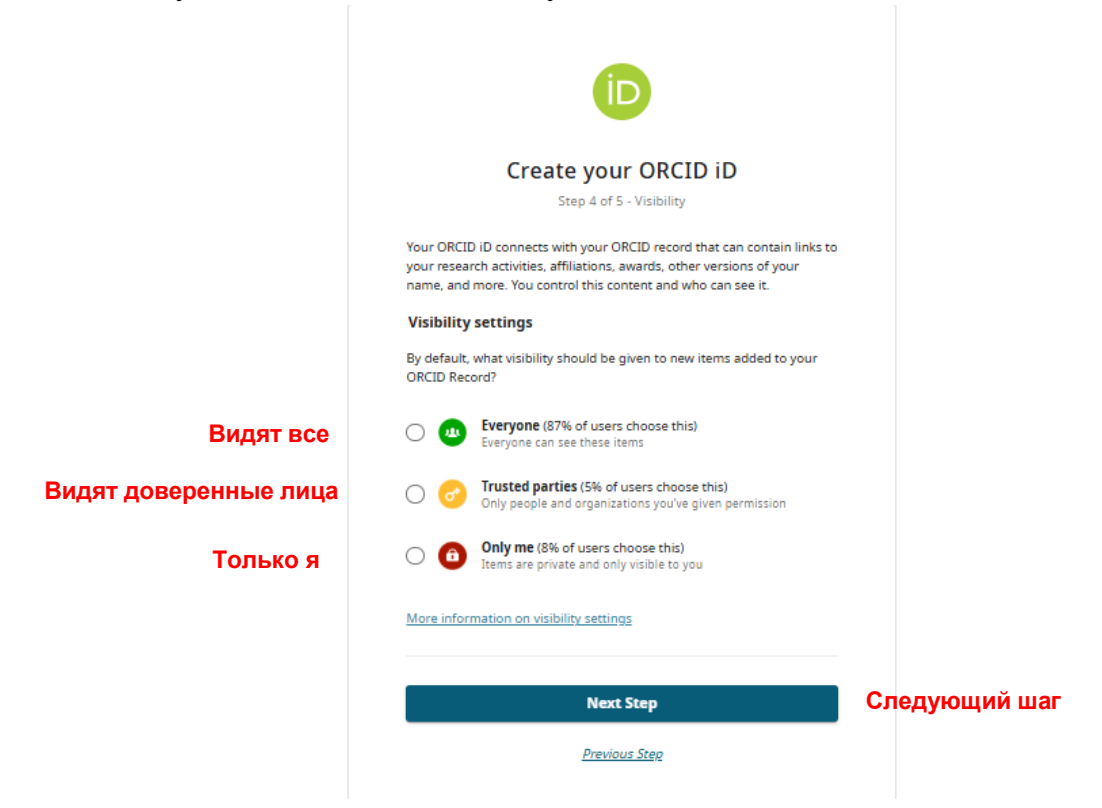

Шаг 7. Проставьте отметки в ячейках и также, что вы не робот.

| (D                                                                                                    |                     |
|----------------------------------------------------------------------------------------------------|---------------------|
| Create your ORCID iD                                                                                                    |                     |
| Step 5 of 5 - Terms and conditions                                                                                                    |                     |
| Tips & features email                                                                                                    |                     |
| We occasionally send out an email with information on new features and<br>tips for getting the best out of your ORCID record.                              |                     |
| ☐ I'd like to receive the ORCID tips & features email                                                                                                    |                     |
| Terms of Use                                                                                                    |                     |
| I consent to the <u>privacy policy</u> and <u>terms of use</u> and agree to my<br>data being publicly accessible where marked as "Visible to<br>Everyone". |                     |
| I consent to my data being processed in the United States. <u>More</u><br>information on how ORCID process your data.                                      |                     |
| I'm not a robot                                                                                                    |                     |
| Complete registration                                                                                                    | Завершите регистрац |
| Previous Step                                                                                                    |                     |

#### 3. Аккаунт ORCID.

Шаг 8. Заполните далее разделы об образовании/квалификация, работе, финансировании проектов, публикациях. Для открытия каждого из разделов нажмите на знак «>» по каждому из разделов биографии. Далее для ввода информации нажмите на «Add».

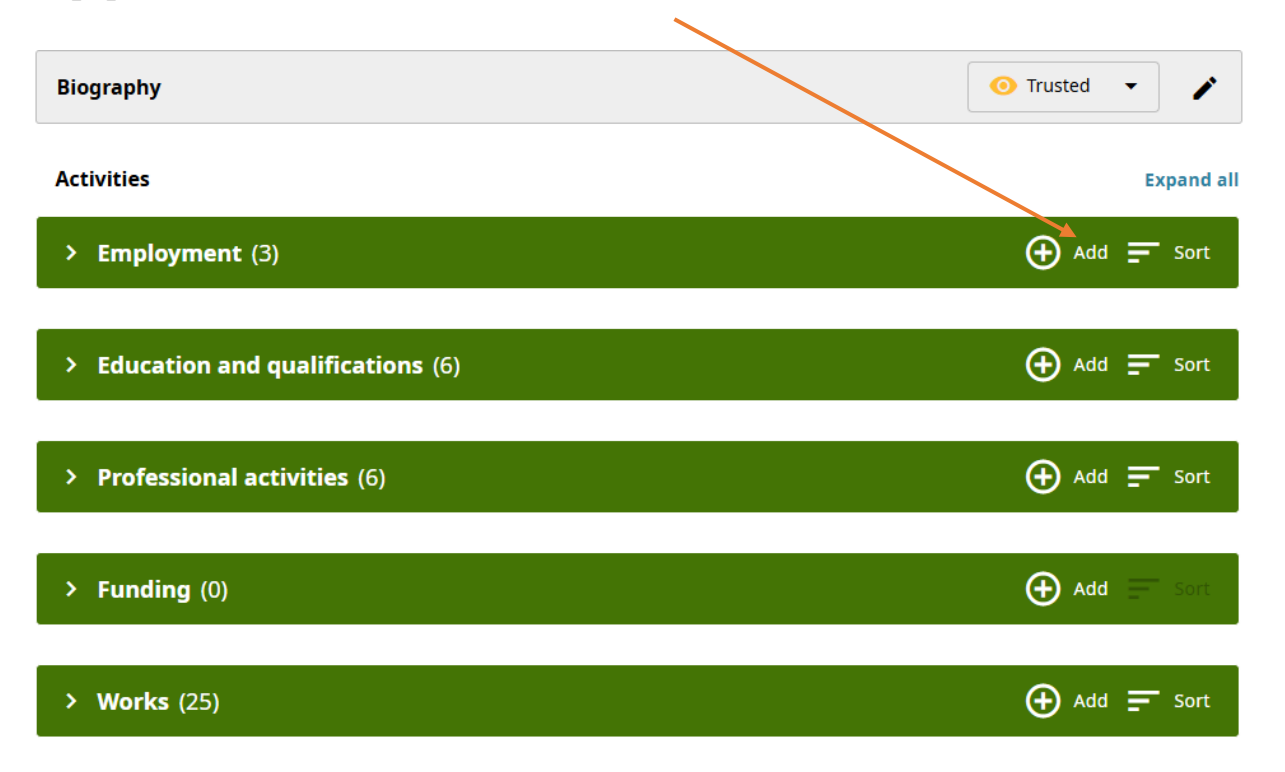

На странице слева можно также ввести данные: дополнительные электронные адреса, другие Ваши аккаунты на научных платформах, ключевые слова ваших научных предпочтений, страна,